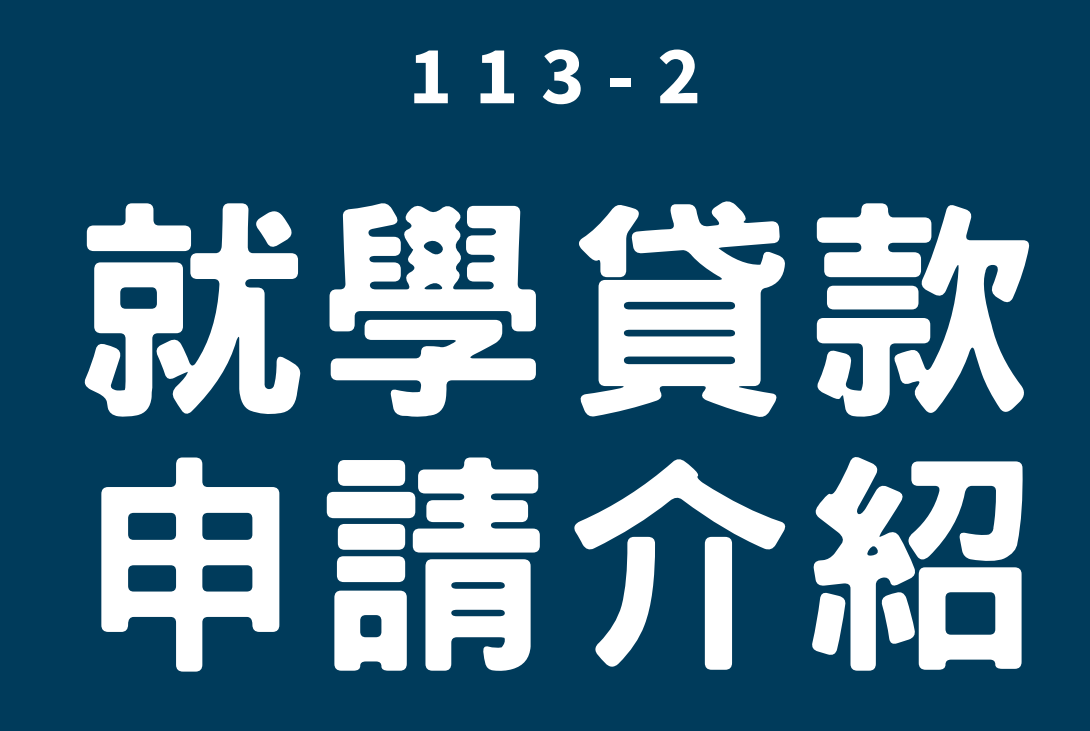

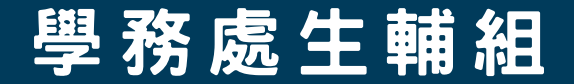

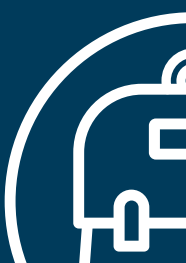

學務處生輔組

辦理 學雜費減免 具學雜費減免身份者一定要完成減免程序!!!
確認行政院拉近方案減免身份!!!
請一定要確認減免情形再申請喔!!!

貸款金額錯誤須重新至銀行對保 請於WAC申請程序時確認貸款金額正確

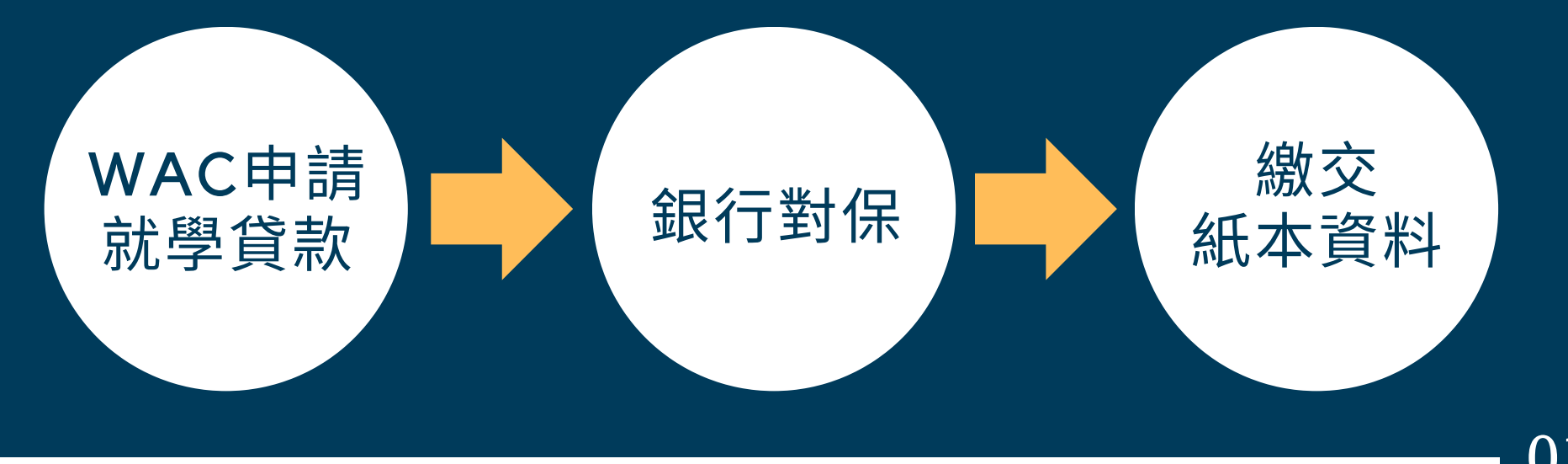

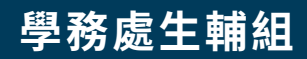

辦理 學雜費減免

#### • 教育部各類學雜費減免

#### • 行政院拉近方案學雜費減免

#### 學雜費減免/行政院減免:請見生輔組網站 承辦人:李小姐 分機:2823

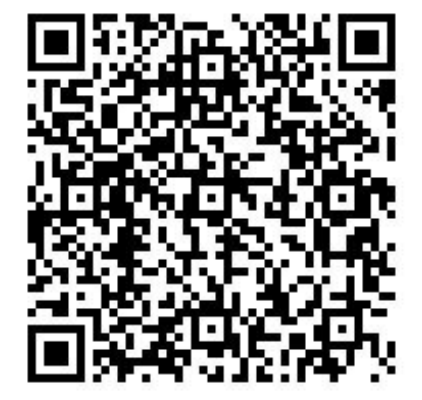

學務處生輔組

WAC申請

就學貸款

#### • 填寫基本資料

- 繳費金額試算確認
- 列印就學貸款明細單、緩繳單
   (臨櫃對保者:印2份,一份繳交高銀對保,一份繳交生輔組)
   (線上對保者:印1份,繳交生輔組)

#### 113-2新功能: 上傳戶籍資料、校外租賃契約 響應無紙化,在wac系統上傳者, 不須繳交戶籍資料、校外租賃契約的紙本至生輔組

## 銀行對保

#### 請注意對保單有圓戳章+對保日期

★臨櫃辦理:生輔組可收戶籍資料影本,若
要繳交戶籍資料紙本者,建議先影印一份★

## ★大一:語言實習費不可貸款★ (請於紙本資料繳交至生輔組後完成繳費) 大一上下學期都有語言實習費!!!

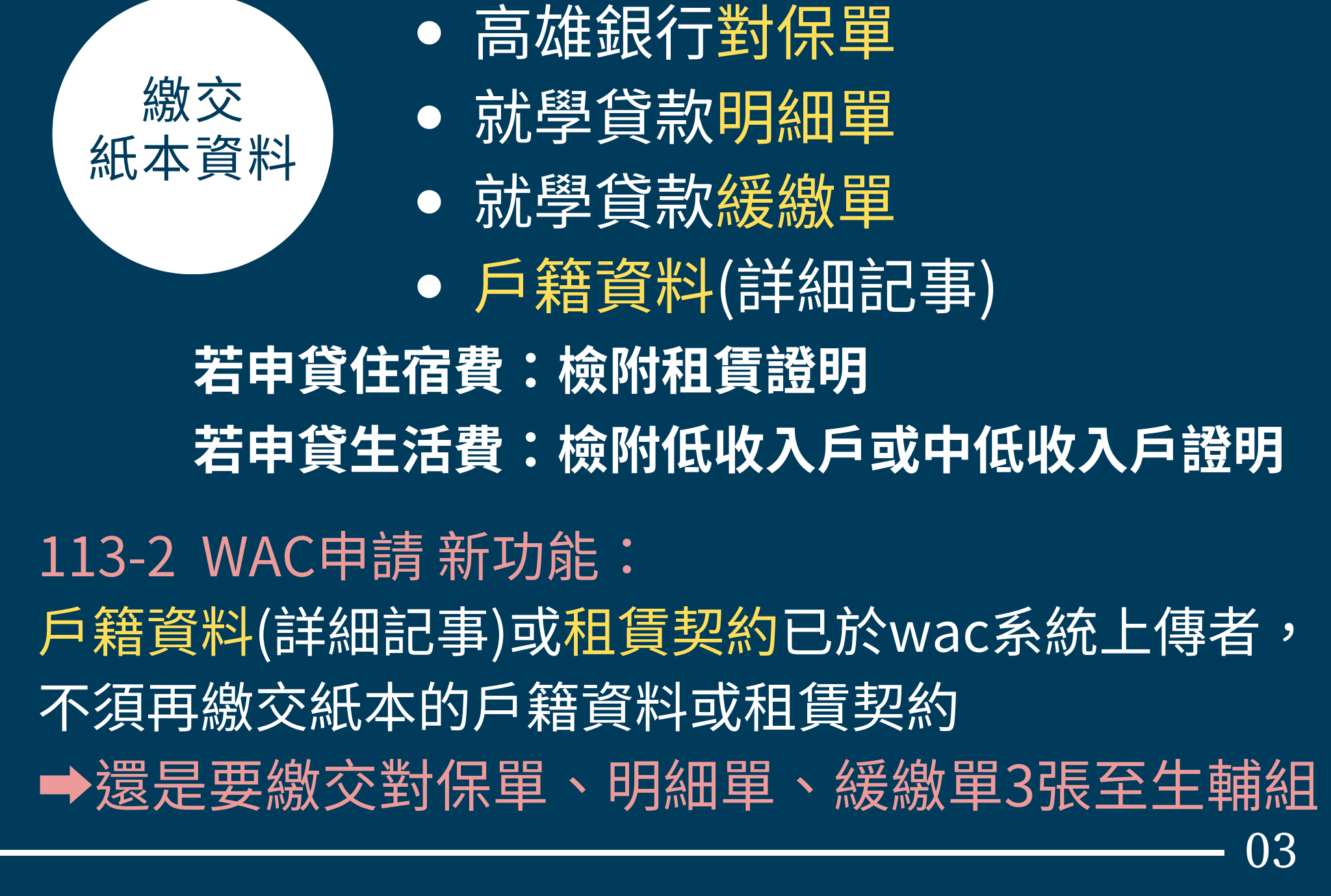

## wac系統操作手冊

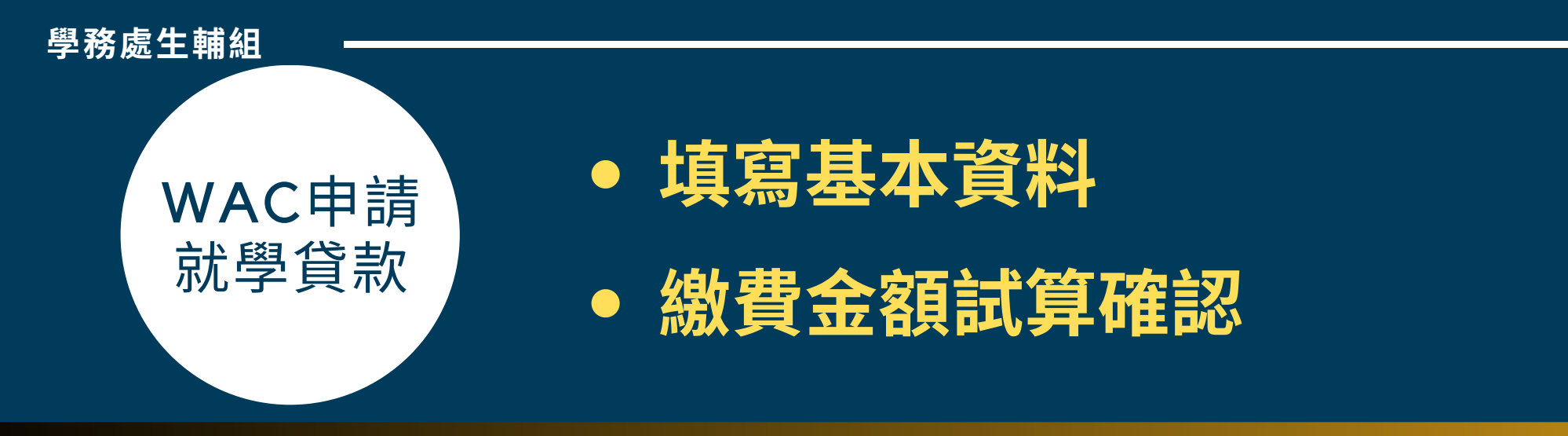

#### 帶入之基本資料或繳費金額有誤

請洽學貸承辦人阮小姐(#2823) 或寄信至siyun@kmu.edu.tw (請留學號、姓名、聯繫電話及欲修正的部分)

金額錯誤要重新對保! 請於WAC申請時就確認金額

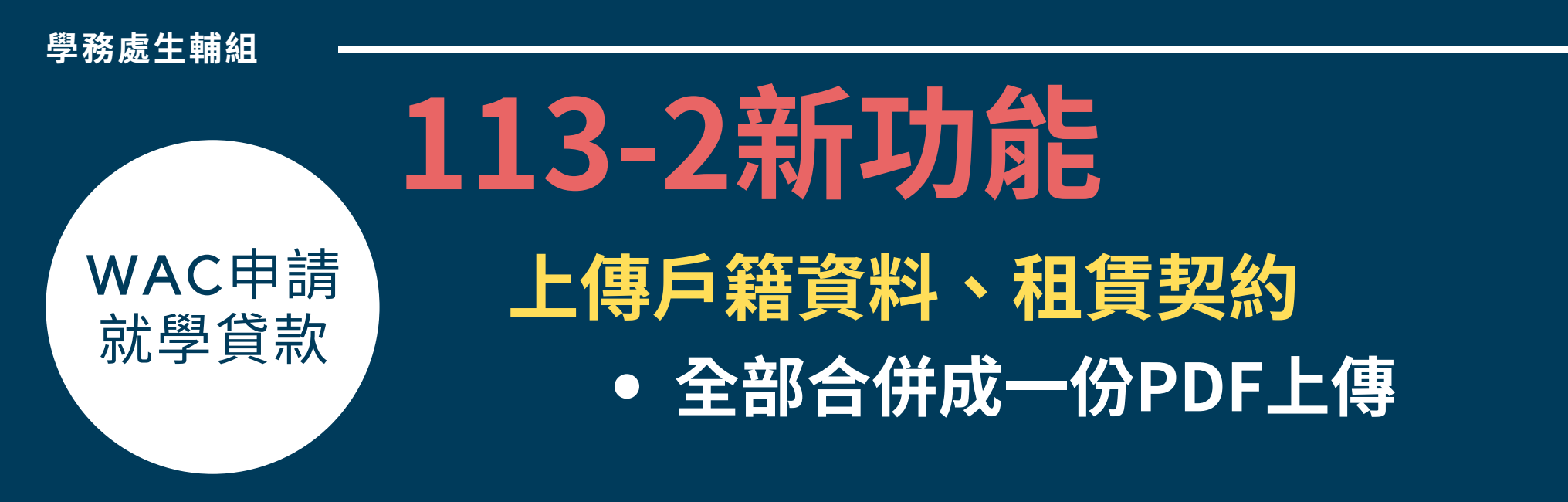

#### ★步驟1:點選「附件上傳」,跳出上傳視窗★

|                                              |  | ** | 學生資料** |   |  |  |
|----------------------------------------------|--|----|--------|---|--|--|
| 附件上傳 (附件上傳 (附.pdf - 戶籍資料/校外住賃契約 · 請同學合併為1個檔案 |  |    |        |   |  |  |
| 學號                                           |  |    | 系級     | • |  |  |
|                                              |  |    | E-mail |   |  |  |

★不須等待審核通過,可繼續完成對保程序及繳交資料至生輔組喔!★

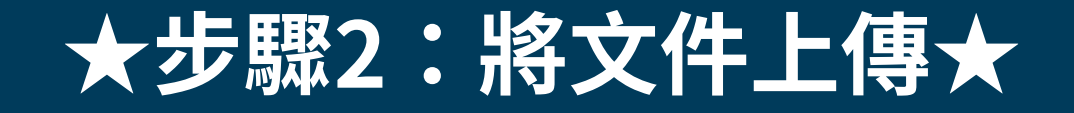

| ≝ <u>未 1 倍</u><br>選擇檔案 未選擇任何檔案              | ←st            | ep1:點「選擇檔案  | 」·選擇欲上傳之文         | 件       |
|---------------------------------------------|----------------|-------------|-------------------|---------|
| 刪除附件 上傳附件                                   | 關閉             | ←step2:點「上個 | 專附件」・將文件上の        | 專至wac系統 |
| 使用者訊息:新增目錄!!」<br>目前第1筆,共1筆(不                | _傳成功!!『<br>分頁) | 付件資訊存入成功!!  |                   |         |
|                                             | **             | 上傳成功・離開上    | 傳視窗・返回資料          | 填寫畫面★★  |
| 選擇<br>編號<br>刪除                              | 附檔名            | 日期檔案說明及連結   |                   |         |
| <mark>113-1</mark> ·001                     | pdf            | ABC.pdf     |                   |         |
| 照片檔案限 1 M以上<br>照片需註明時間、地點、人<br>多個附件時請一次一個上傳 | 物與事件           | t step3:上傳成 | <b>戊功・檔案名稱將會出</b> | 出現在這裡!  |

#### ★建議將要上傳的文件放在同一個pdf檔★

#### ★步驟3:離開上傳視窗,確認出現檔名即完成★

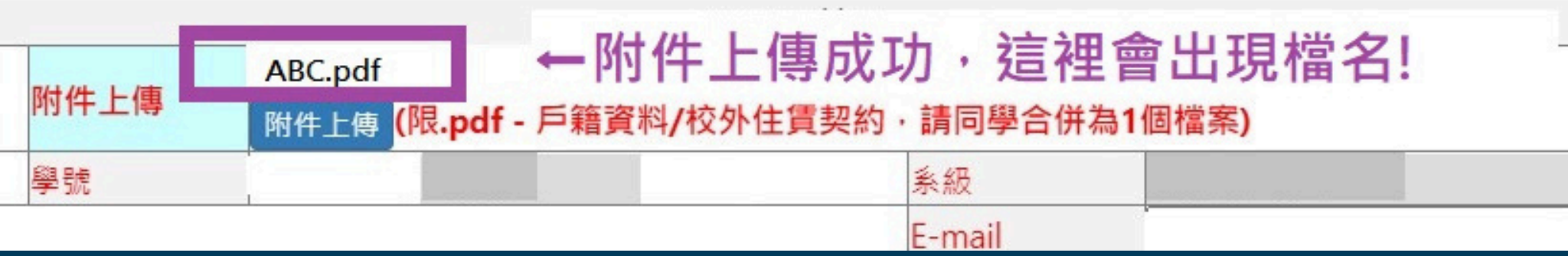

#### ★★再次提醒★★

上傳戶籍資料、租賃契約者,不需繳交該項資料之紙本 仍要繳交「對保單、明細單、緩繳單」3份紙本至生輔組

學務處牛輔組

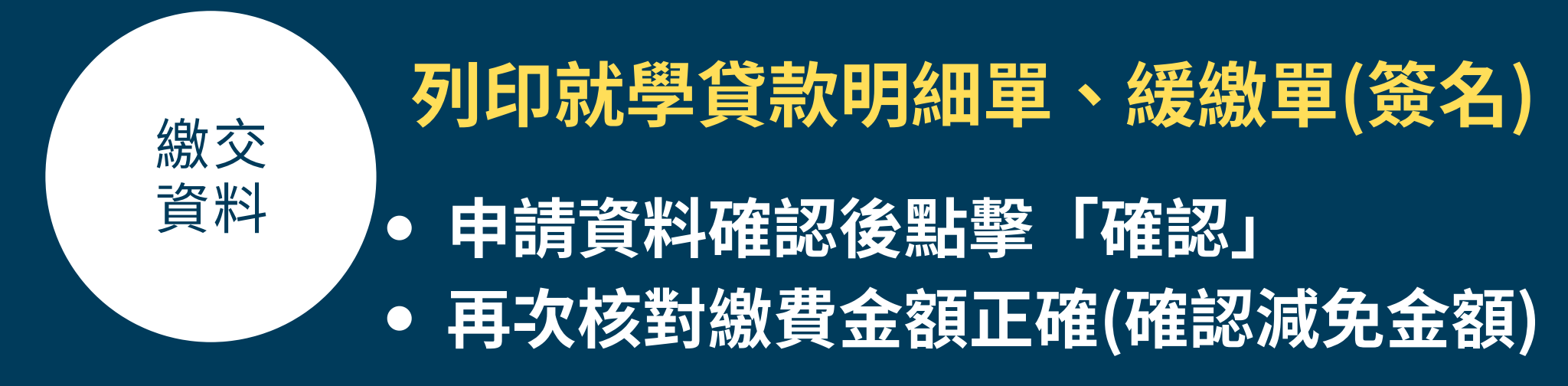

#### ★點擊右上方「列印就學貸款明細單」列印明細單及緩繳單★

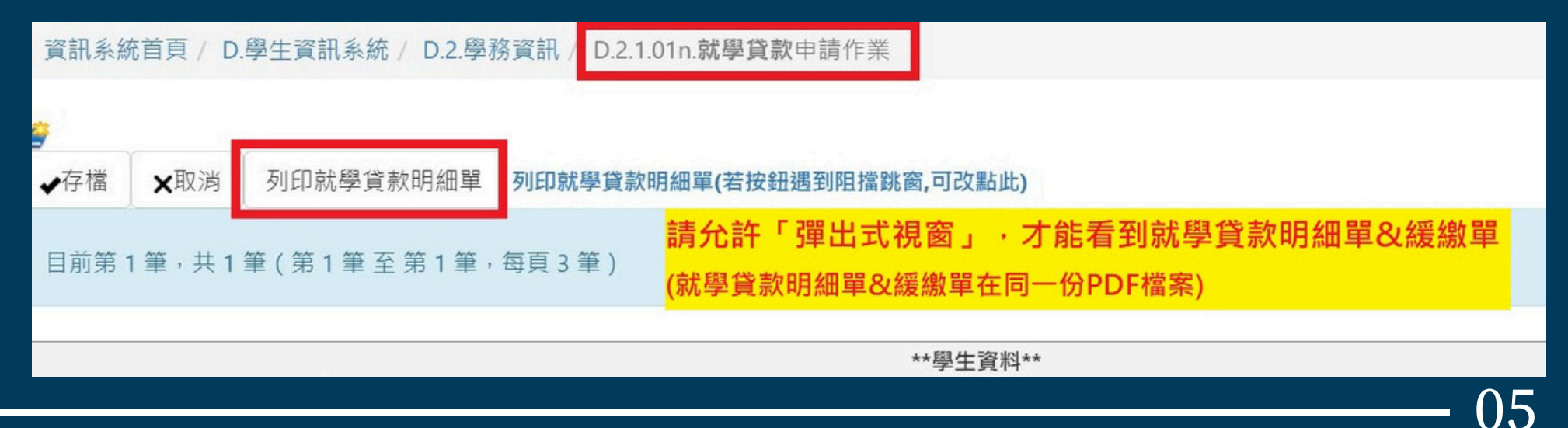

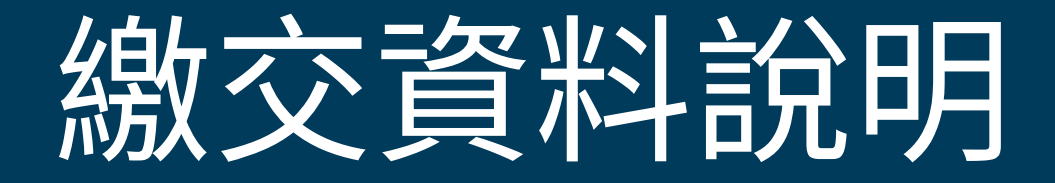

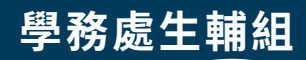

繳交

紙本資料

#### 就學貸款繳交生輔組資料

高雄銀行撥款通知書(對保後銀行提供)

就學貸款明細單(印兩份/wac系統印出簽名)

就學貸款緩繳單(wac系統印出簽名)

戶籍資料(學校可收影本建議對保前先影印)

★校外住宿費:繳交校外租賃契約影本★ ★生活費:繳交低收、中低收入戶證明★ 戶籍資料、校外租賃契約已於WAC上傳者,只需繳交前三項!!! 08

#### 學務處生輔組

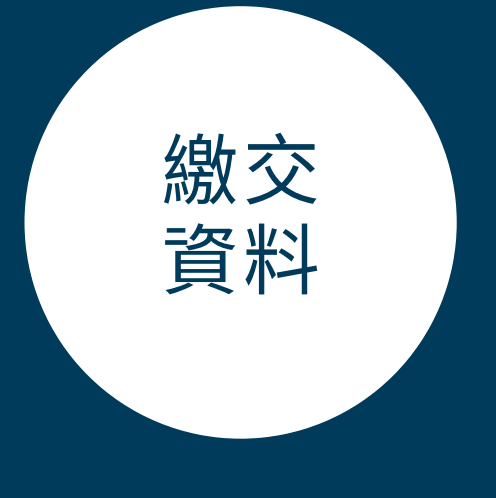

# 繳交戶籍資料(詳細記事) 繳交格式(請擇一繳交): 1.新式戶口名簿(須為最新版) 2.三個月內申請之戶籍謄本

- 未婚者:需繳交本人及父母雙方的戶籍資料
- 已婚者:需繳交本人及配偶的戶籍資料

## ★戶籍不同要分別檢附★ ★建議一併繳交兄弟姊妹或子女的戶籍資料★ (避免查調後須重複申請補件)

學務處牛輔組

繳交

資料

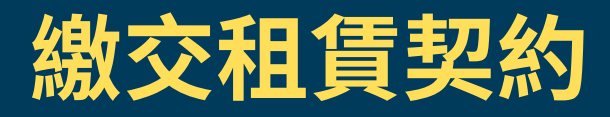

房屋租賃契約須有包含: • 立約人雙方(出租人、承租人)簽名 • 租賃期間 • 租屋地址

若未能提供房屋租賃契約,須向銀行取消住宿費貸款 ,重新將應繳文件交至生輔組完成就學貸款手續。

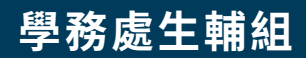

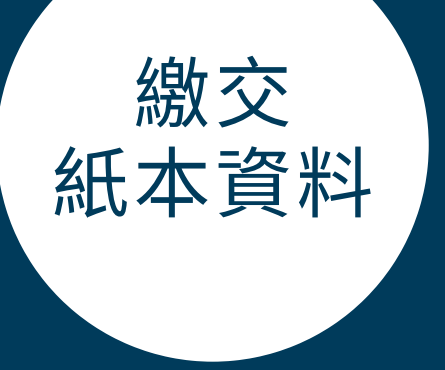

### 繳交至學務處生輔組

#### 親送:濟世大樓1樓(電梯旁)

郵寄:

地址:807高雄市三民區十全一路100號 收件人:高雄醫學大學學務處生輔組 請註明為【就學貸款】資料

## 申貸提醒

## 大一:語言實習費不可貸款

## 就貸紙本資料繳交至生輔組後 等待1-2個工作天 再至<u>彰化銀行學雜費系統</u>完成繳費

## 申請生活費者

#### 請具申貸生活費資格,且有意願申貸的同學 聯繫承辦人阮小姐,由後臺為您勾選

申貸生活費資格:低收入戶、中低收入戶 申貸金額:低收入戶\$40,000 中低收入戶\$20,000 繳交資料:低收入戶、中低收入戶證明

#### 寒轉生、寒假入學研究生 若有申請宿舍者

- 方案一:請申請宿舍者,待公告繳費日再完成就學貸款!!!
- 方案二:若因臨櫃對保時間過短可以參考以下流程: WAC系統完成就學貸款申請
  - ➡和連帶保證人前往高銀對保
  - ➡繳交紙本資料至學務處生輔組(完成就學貸款流程)
  - \*\*若接獲宿舍錄取通知,需要加貸「校內住宿費」者\*\* →學雜費單確認出現校內住宿費
  - ➡至生輔組換單
  - ➡本人前往高銀重新對保
  - (修正對保金額,僅須學生本人即可,保證人不須前往)
  - \*\*若未錄取宿舍,欲加貸「校外住宿費」 ➡請攜帶校外租賃契約至生輔組換單,本人前往高銀重新對保

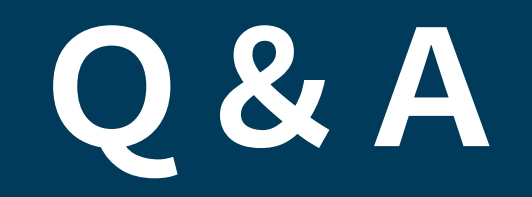

#### 申請就學貸款的同學 待就學貸款開放申請再完成程序即可。

## 請不要繳費喔!!

#### 繳交學雜費就不能辦理就學貸款

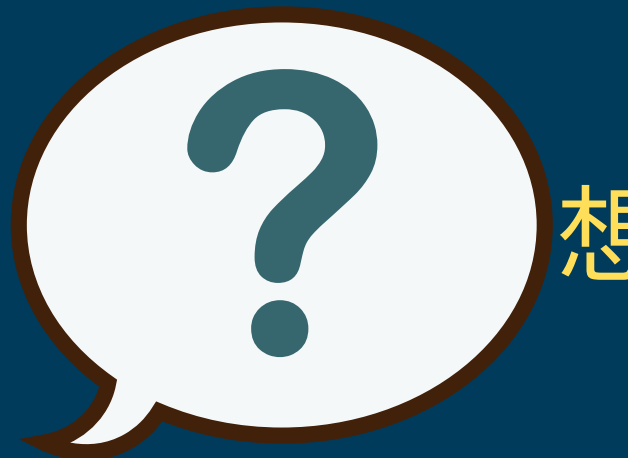

#### 想要就學貸款要先繳費嗎?

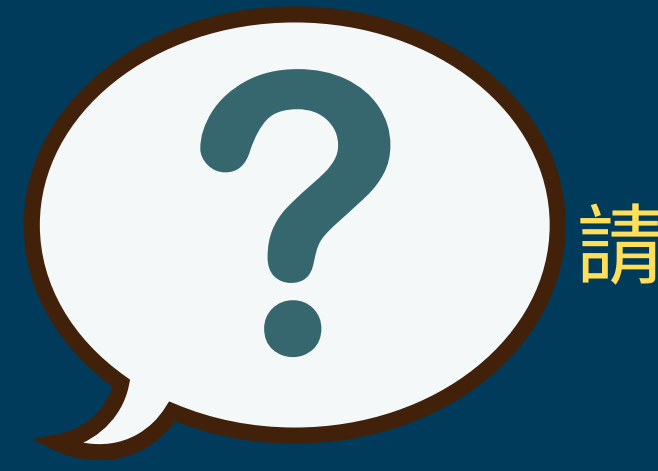

#### 請問新生的語言實習費可以貸款嗎?

#### 語言實習費非申貸項目,不能貸款 請勿於銀行對保時填寫該項

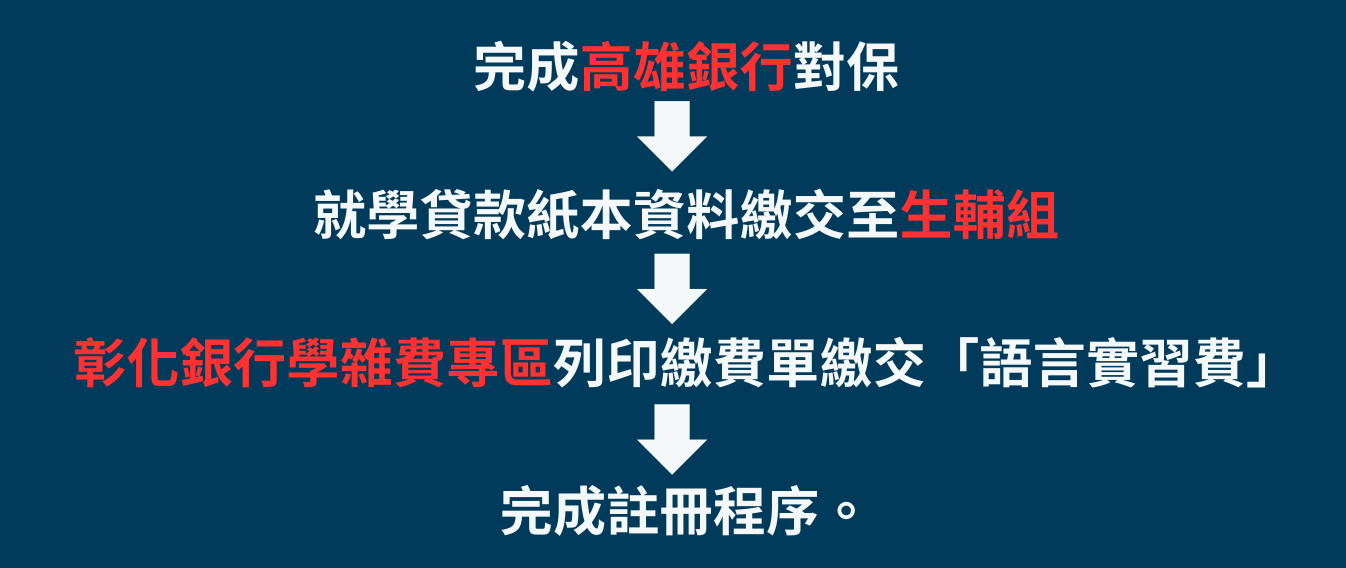

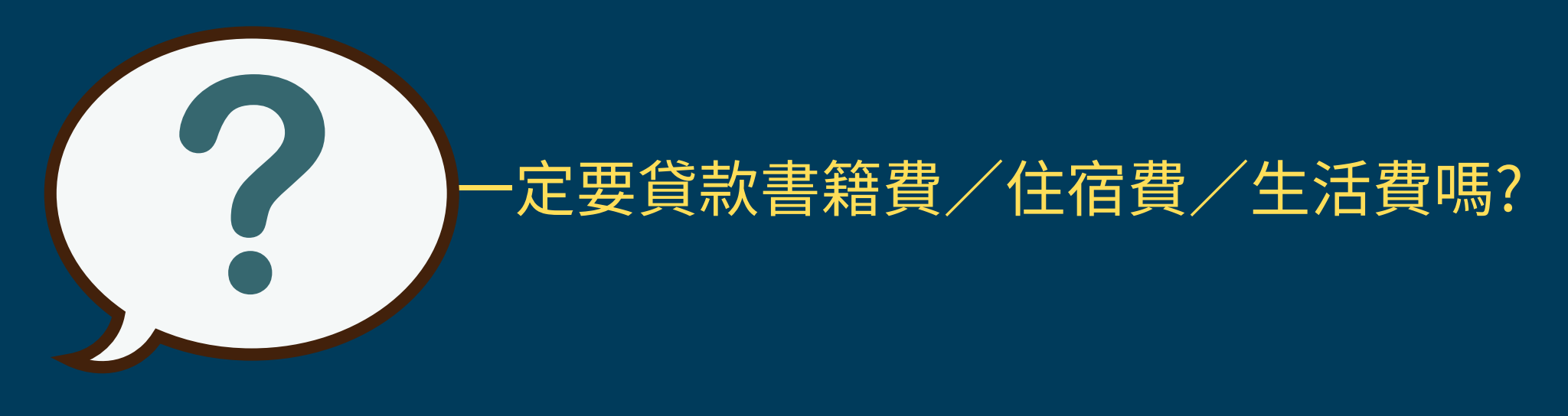

#### 請依同學自身需求自行選擇是否申貸

#### 將於貸款後續作業流程完成後於期末匯入同學登錄之帳戶。

#### ★請同學確認「D.6.01.銀行帳號維護」是否完成帳號登錄★

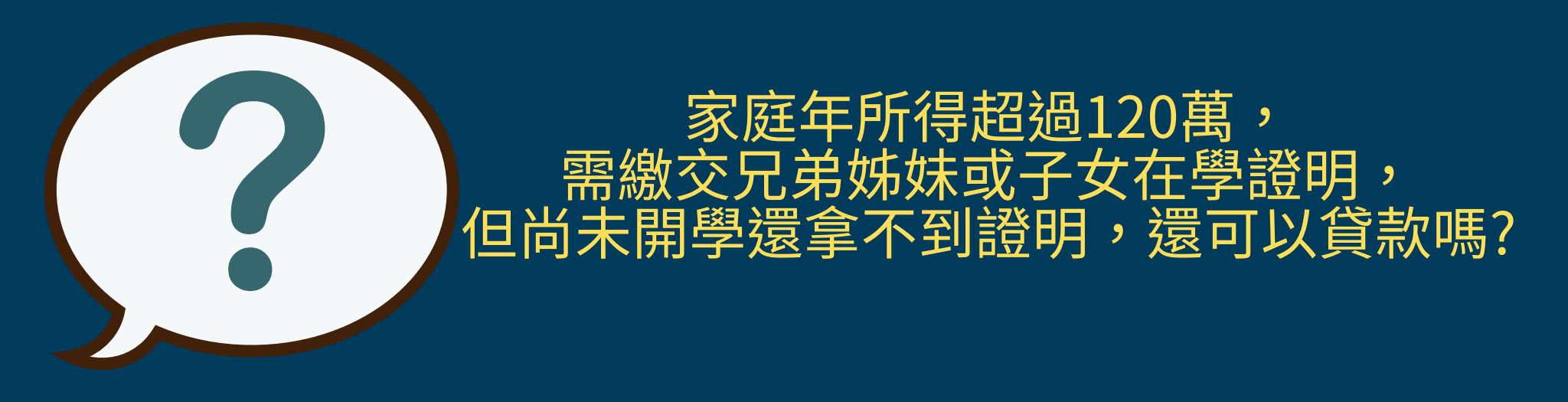

### 繳交申請資料時可以不用繳交在學證明

★可先繳交包含兄弟姊妹或子女的戶籍資料,避免重複申請★

家庭年所得查調後,承辦人會通知家庭年所得超過120萬以上的學

生繳交兄弟姊妹或子女之戶籍資料或在學證明。

## ★預計於10月中(上學期)、4月中(下學期)通知★ ★繳交期限很短,請注意電話,並及早準備在學證明★